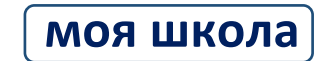

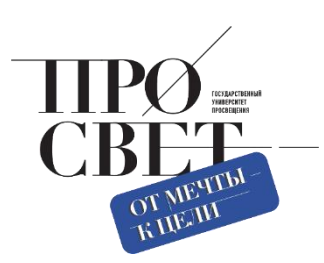

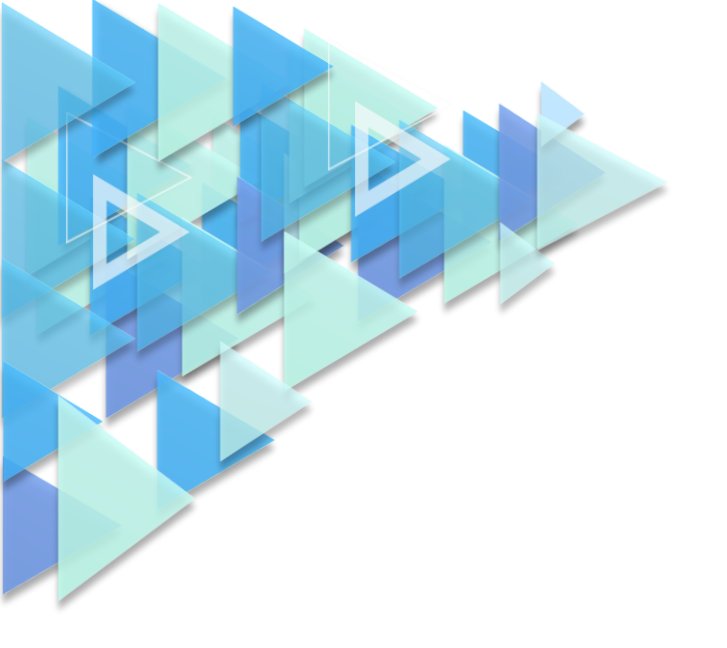

# инструкция

о порядке переноса пользователей при реорганизации ОО (объединении / разделении)

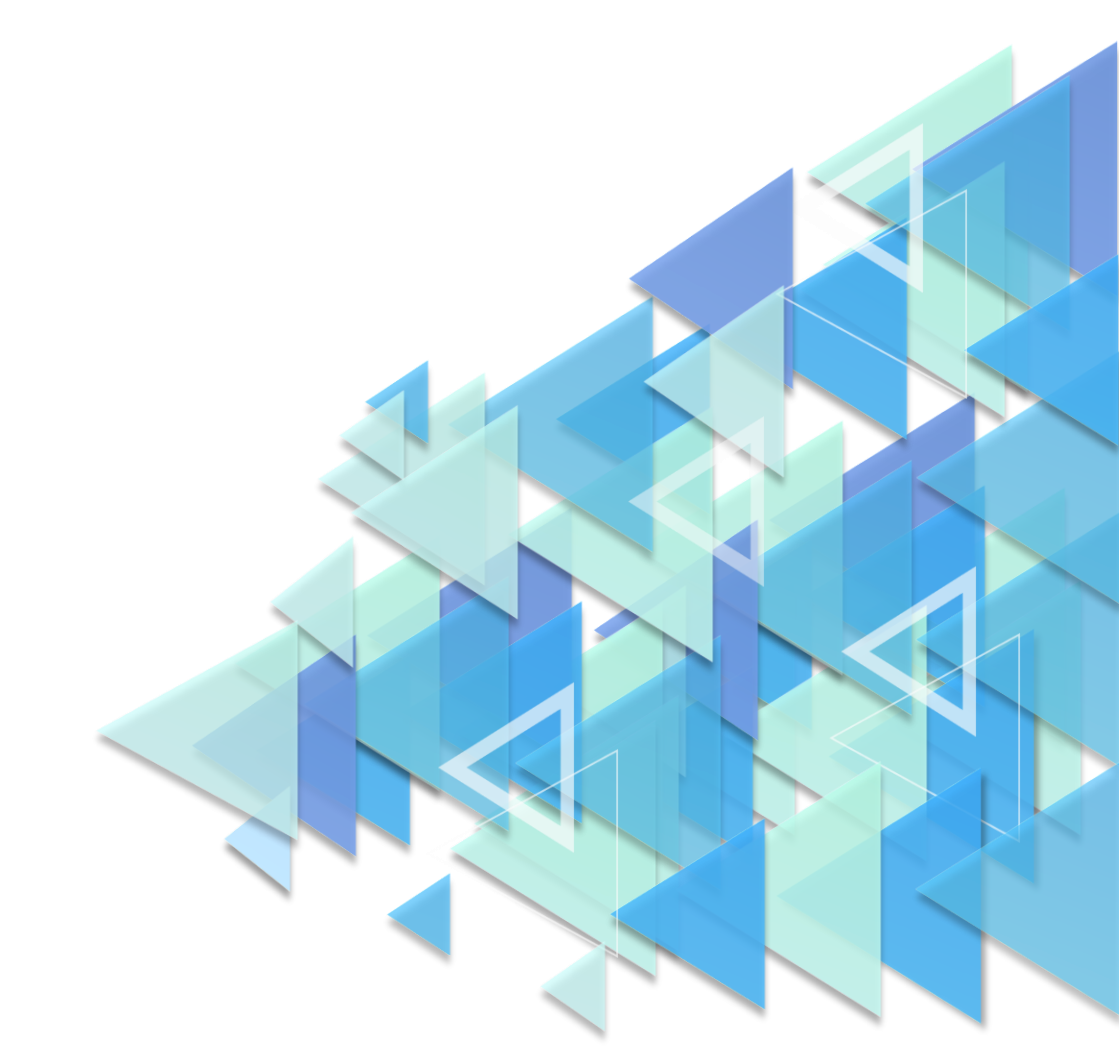

В случае, если необходимо перенести пользователей при объединении / разделении школ, администраторы ОО этих школ должны выполнить следующие действия в ЕТД.

# Действия администратора (присоединяемой / разделяющийся) школы

В учетной записи (добавляемых / уходящих) пользователей в профилях «ПЕДАГОГ» и «ОБУЧАЮЩИЙСЯ» поставить статус «ПРЕКРАЩЕНА», причина -«Прекращение исполнения обязанностей» у педагогов и «Прекращение обучения» у обучающихся.

### В профиле «УЧЕТНАЯ ЗАПИСЬ» никаких действий совершать не нужно.

| < Просмотр учётной записи                                                                                                    |                                                                                                    |                                                                                                    | < Изменение учётной записи                                                                                                    |                                                                                                    |  |
|----------------------------------------------------------------------------------------------------|----------------------------------------------------------------------------------------------------|----------------------------------------------------------------------------------------------------|----------------------------------------------------------------------------------------------------|----------------------------------------------------------------------------------------------------|--|
| огический работник Законный представител                                                                                                    | Ь                                                                                                    | Учётная запись Пед                                                                                                    | агогический работник                                                                                                    | Законный представитель                                                                                                    |  |
| 0.1                                                                                                    | обавить                                                                                                    |                                                                                                    |                                                                                                    |                                                                                                    |  |
| 1023587                                                                                                    |                                                                                                    | 200                                                                                                    |                                                                                                    | ict put                                                                                                    |  |
| Классный руководитель                                                                                                    |                                                                                                    | эде                                                                                                    | ис псласия ден                                                                                                    | иствии                                                                                                    |  |
| 03.02.2023 18:34                                                                                                    |                                                                                                    |                                                                                                    | пс деласім                                                                                                    |                                                                                                    |  |
|                                                                                                    |                                                                                                    |                                                                                                    |                                                                                                    |                                                                                                    |  |
|                                                                                                    |                                                                                                    | <u>.</u>                                                                                                    |                                                                                                    |                                                                                                    |  |
| Педагогик                                                                                                    |                                                                                                    | Причина изменения статуса*                                                                                                    | Выберите причину                                                                                                    | •                                                                                                    |  |
| муниципальное бюджетное общеобразовательное учреждение "Мен                                                                                                    |                                                                                                    |                                                                                                    | Создана по ошибке                                                                                                    |                                                                                                    |  |
| Buildeoirre toviny                                                                                                    |                                                                                                    | Maximuhuuatan ettuimituiti na tu                                                                                                    | Недостоверные данные                                                                                                    | _                                                                                                    |  |
|                                                                                                    |                                                                                                    | идентификатор структурной роли                                                                                                    | Прекращение выполнения обязанно                                                                                                    | стей                                                                                                    |  |
| Назначена вдминистратором                                                                                                    | •                                                                                                    |                                                                                                    | Прекращение профиля                                                                                                    | _                                                                                                    |  |
| Назначена доминистратором                                                                                                    | -                                                                                                    |                                                                                                    |                                                                                                    |                                                                                                    |  |
| Englished and an articles of the second second seco |                                                                                                    |                                                                                                    |                                                                                                    |                                                                                                    |  |
|                                                                                                    | _                                                                                                    |                                                                                                    |                                                                                                    |                                                                                                    |  |
|                                                                                                    | записи<br>огический работник Законный представител<br>1023587<br>Классный руководитель<br>03.02.2023 18:34<br>Педагогик<br>муниципал июе бюджетное общеобразовательное учреждение "Мен<br>Выберите руппу<br>Назначено вримонстратором<br>Назначено вримонстратором | записи<br>огический работник Законный представитель<br>1023587<br>Классный руководитель<br>03.02.2023 18:34<br>Педагогик<br>муниципальное бюджетное общеобразовательное учреждение "Мен<br>Выборите руклу •<br>Назваленое общенистратором<br>Назваленое общенистратором | записи<br>огический работник Законный представитель<br>Учётная запись Сел<br>Учётная запись Сел<br>Учётная запись Сел<br>Учётная запись Сел<br>Сасавить<br>а Добавить<br>а Добавить<br>ОЗ 02 2023 18:34<br>Педагогик<br>Муниципальное бюджетное общеобразовательное учреждение "Мен<br>Выберите рипу<br>Чазвачено криминататор структурной роли<br>Назвачено криминататор с | записи<br>огический работник<br>Законный представитель<br>1023587<br>Классный руководитель<br>03.02.2022 18.34<br>Педагогич<br>Муниципальное бюджетное общеобразовательное учреждение "Мек<br>Выберите пулии<br>Классный сумпистратором<br>Причина изменения статуса*<br>Выберите причану<br>Периацение выполнения обязанно<br>Прекращение выполнения обязанно<br>Прекращение профиля |  |

#### Действия педагога школы

1) Зайти во ФГИС «Моя школа», в свой личный кабинет», нажать +Добавить.

| иван Вале | нтинович аникеев                                                 |    |
|-----------|------------------------------------------------------------------|----|
| Профиль   | Педагогический работник 🥝                                        | АИ |
|           | Добавить профиль                                                 |    |
| Эл. почта |                                                                  |    |
| Телефон   |                                                                  |    |
| снилс     |                                                                  |    |
|           |                                                                  |    |
| Роль      |                                                                  |    |
| Педагог   | 7,1A                                                             | 0  |
| Федераль  | ное государственное бюджетное образовательное учреждение высшего |    |
| образован | ия "Государственный университет просвещения"                     |    |
| Педагог   |                                                                  | 0  |
| COLUNN1 N | 1етодист                                                         |    |

2) Выбрать образовательную организацию, (в которую / из которой) происходит переход пользователя, и нажать «Сохранить».

| Новая запись                                     |                                                          |            |  |
|--------------------------------------------------|----------------------------------------------------------|------------|--|
| Должностная роль                                 | <ul> <li>Педагог</li> <li>Классный руководите</li> </ul> | ель        |  |
| Образовательная<br>организация                   | СОШ №1 Методист (968                                     | 1215602) 🗸 |  |
| Класс (или другая<br>группировка<br>обучающихся) | выбрать                                                  | ~          |  |
|                                                  | Отмена                                                   | Сохранить  |  |

#### Действия ученика школы

# 1) Зайти во ФГИС «Моя школа», в свой личный кабинет», нажать Изменить.

|                |                 | -        |        | дага |
|----------------|-----------------|----------|--------|------|
| Имя            |                 | Название | Статус | Пата |
| История        |                 |          |        |      |
| Изменить       |                 |          |        |      |
| GIVING         |                 |          |        |      |
| снилс          |                 |          |        |      |
| Телефон        |                 |          |        |      |
| Эл. почта      |                 |          |        |      |
| Субъект РФ     | Г.Москва        |          |        |      |
| Школа          | СОШ №1 Методис  | т        |        |      |
| Класс          | -               |          |        |      |
| Форма обучения | Обучающийся в О | 0        |        |      |
| Профиль        | Обучающийся 🥝   |          |        | AN   |

# 2) Выбрать образовательную организацию, в которую переходит пользователь, и нажать «Сохранить».

| Место обучения                 | Обучающийся в ОО             |        |
|--------------------------------|------------------------------|--------|
|                                | Обучающийся в семье          |        |
| Образовательная<br>организация | СОШ №1 Методист (9681215602) | ~      |
|                                | Соураниять                   | Отмена |

#### Действия администратора (объединенной / новой после разделения) школы

Подтверждает поступающие запросы пользователей с ролями в профилях «ПЕДАГОГ», «ОБУЧАЮЩИЙСЯ».

| апро  | сы                    |                                                   |                                                                                                    |                             |                                | Администратор             |
|-------|-----------------------|---------------------------------------------------|----------------------------------------------------------------------------------------------------|-----------------------------|--------------------------------|---------------------------|
| Требу | уют подтверждения     | Подтверждены                                      | Отклонены                                                                                                    |                             |                                |                           |
|       | Дата и время запроса  | Сообщение                                         |                                                                                                    | Учётная запись              | Идентификатор структурно       | й роли Структурная роль 🗖 |
|       | 26.04.2022 06:46      | Пожалуйста<br>Классный ру<br>ОБЩЕОБРА<br>ОБЩЕОБРА | подтвердите следующую структурную роль:<br>ководитель, МУНИЦИПАЛЬНОЕ АВТОНОМНОЕ<br>ЗОВАТЕЛЬНОЕ УЧРЕЖДЕНИЕ "ССРЕДНЯЯ<br>ЗОВАТЕЛЬНАЯ ШКОЛА № 10°, Без группировки | Педагог                     | 94                             | Классный руководитель     |
|       | 26.04.2022 09:24      | Пожалуйста<br>Классный ру<br>ОБЩЕОБРА<br>ОБЩЕОБРА | подтвердите следующую структурную роль:<br>ководитель, МУНИЦИПАЛЬНОЕ АВТОНОМНОЕ<br>ЗОВАТЕЛЬНОЕ УЧРЕЖДЕНИЕ "ССРЕДНЯЯ<br>ЗОВАТЕЛЬНАЯ ШКОЛА № 10°, Без группировки | Педагог                     | 94                             | Классный руководитель     |
|       | 26.04.2022 09:24      | Пожалуйста<br>Педагог, МУ<br>ОБЩЕОБРА<br>ОБЩЕОБРА | подтвердите следующую структурную роль:<br>НИЦИПАЛЬНОЕ АВТОНОМНОЕ<br>ЗОВАТЕЛЬНОЕ УЧРЕЖДЕНИЕ "СРЕДНЯЯ<br>ЗОВАТЕЛЬНАЯ ШКОЛА № 10°, Без группировки                | Ледагог                     | 94                             | Педагог                   |
|       | 26.04.2022 12:04      | Пожалуйста<br>Классный ру<br>ОБЩЕОБРА<br>ОБЩЕОБРА | подтвердите следующую структурную роль:<br>ководитель, МУНИЦИПАЛЬНОЕ АВТОНОМНОЕ<br>ЗОВАТЕЛЬНОЕ УЧРЕЖДЕНИЕ "ССРЕДНЯЯ<br>ЗОВАТЕЛЬНАЯ ШКОЛА № 10°, Без группировки | Педагог                     | 94                             | Классный руководитель     |
|       | 26.04.2022 12:54      | Пожалуйста<br>Педагог, МУ<br>ОБЩЕОБРА<br>ОБЩЕОБРА | подтвердите следующую структурную роль:<br>НИЦИПАЛЬНОЕ АВТОНОМНОЕ<br>ЗОВАТЕЛЬНОЕ УЧРЕЖДЕНИЕ "СРЕДНЯЯ<br>ЗОВАТЕЛЬНАЯ ШКОЛА № 10°, Без группировки                | Педагог                     | 9                              | Педагог                   |
|       | 26.04.2022 12:56      | Пожалуйста<br>Классный ру<br>ОБЩЕОБРА             | , подтвердите следующую структурную роль:<br>ководитель, МУНИЦИПАЛЬНОЕ АВТОНОМНОЕ<br>ЗОВАТЕЛЬНОЕ УЧРЕЖДЕНИЕ "СРЕДНЯЯ                                            | Педагог                     | 94 -                           | Классный руководитель     |
|       |                       |                                                   |                                                                                                    |                             |                                | Отклонить Подтвердить     |
| Запи  | си с 1 до 10 из 19237 | записей                                           |                                                                                                    |                             |                                | < 1 2 3 4 5 1924 >        |
|       |                       |                                                   |                                                                                                    |                             |                                |                           |
|       | Sanpoc                | ы                                                 |                                                                                                    |                             |                                | Адменистратор Т Гн        |
|       | Требук                | от подтверждения Подтвер                          | ждены Отклонены                                                                                                    |                             |                                |                           |
|       | -                     | Data v spewa sarpoca                              | Conframent                                                                                                    | Volto-ias zamico            | Идентификатор структурной роли | Структурная роль          |
|       |                       | 18.06.2021 07:06                                  | Поналуйста, подтвердите следующую структурную роль:<br>Запрос на подтверждение роли педагопического работника                                                   |                             | 176                            | Regaronweckel patientee   |
|       | 8                     | 10.06.2021 19:06                                  | Пожалуйста, подтвердите следокоцом структурную роль:<br>Запрос на подтверждение роли педагогического работника                                                  | Фамеликов Иниов Отчествооов | 158                            | Педаголический работник:  |
|       |                       |                                                   | Подтвердить выбр<br>записи?<br>Отнем д                                                                                                    | анные                       |                                |                           |
|       |                       |                                                   |                                                                                                    |                             | Once                           | постверсить               |

#### Действия муниципального координатора

Прекращает действие роли «Администратор» у администратора ОО присоединяемой школы (назначает роль «Администратор ОО» новой школы после разделения).

Направляет в СТП (на электронную почту myschool@gosuslugi.ru.) заполненный файл с перечнем школ для удаления / добавления. Шаблоны файлов для заполнения находятся по ссылке: <u>https://myschool.guppros.ru/poleznye-materialy/shablony-faylov/</u>

5